## 平板 APP 派送失敗,APP 顯示雲圖案 處理方案

方法 1. 登入 JAMF PRO 平台,重新派送

| 🛂 jamf 🛛 PRO                                  |                                 |                |           |
|-----------------------------------------------|---------------------------------|----------------|-----------|
|                                               | Q. 搜尋                           | Mobile Devices | <b>3.</b> |
| 2                                             | Advanced Mobile Device Searches |                |           |
| <ul> <li>Q. 搜尋庫存</li> <li>▲ 搜尋大量內容</li> </ul> | NAME                            |                |           |
| 內容管理                                          | 共享的IPad                         |                |           |
| <sup>行動裝置</sup><br>所有裝置 (21                   | 18)                             |                |           |
| Q Filter Re                                   | 1 - 218 of <b>218</b>           |                |           |
| 名稱                                            | 找到失敗的平板名稱                       |                |           |
| CDJH(J)-A-01                                  | 範例用 <b>A-01</b> 表示              |                |           |
| CDJH(J)-A-02                                  | <b>點擊</b>                       |                |           |
| CDJH(J)-A-03                                  |                                 |                |           |
| CDJH(J)-A-04                                  |                                 |                |           |
| CDJH(J)-A-05                                  |                                 |                |           |
| 4                                             |                                 |                |           |

| 行動裝置<br>← CDJH(J)-A-01<br>1.<br>庫存 管理 歴史記錄      |                                                                                                    |
|-------------------------------------------------|----------------------------------------------------------------------------------------------------|
| 管理命令<br>1Pending,1Failed,1 ><br>Automated       | <b>2.</b> 管理命令                                                                                                    |
| <ul> <li>組態設定檔</li> <li>107 in scope</li> </ul> | 夏新庫存 鎖定裝置 🎤 清除密碼 🎅 更新密碼寬限期                                                                                                    |
| ⑥ 啟用鎖略過<br>Not Configured                       | ●       取消管理裝置       ●       重新啟動裝置       ●       抹除裝置         ●       調整共用的 iPad 設定       ●       傳送空白推播       ●       取用籃牙       ●       ● |
| 應用程式<br>31 in scope                             | ③ 啟用遺失模3. 『 將使用者登出 ] 啟用診斷和使用報告 🔱 裝置關機                                                                                                    |
| 電子書<br>0 in scope                               | → 設定啟用鎖 更新 MDM 設定檔 100 設定階區 (④) 建議軟體更新版本                                                                                                    |

點完確認該平板是否有重新派送 APP 動作

方法 2. 移除 APP 後重新派送 APP

| <b>5</b> 4 j         | amf                                   | ]         |          |                           |        |           |         |      |
|----------------------|---------------------------------------|-----------|----------|---------------------------|--------|-----------|---------|------|
| <br>電腦               | · · · · · · · · · · · · · · · · · · · | 」)<br>使用者 | 行重<br>行重 | <sup>動裝置</sup><br>動裝置應用程式 |        |           |         |      |
|                      |                                       |           |          |                           |        |           |         |      |
|                      |                                       |           | ~        | Jamf                      |        |           |         |      |
|                      | 搜尋庫存<br>1917年1月11日                    |           |          |                           |        |           |         |      |
|                      |                                       |           |          | Jamf Trust                | 11.3.0 | App Store | License | 1000 |
|                      |                                       |           |          |                           |        |           |         |      |
|                      | 組態設定檔<br>佈建設定檔                        |           | ×        | No catogory assign        | od     |           |         |      |
| <mark>2</mark> ຼັສູ້ | 個人裝置設定檔                               |           | 3.       |                           | eu     |           |         |      |
| Å                    | 行動裝置應用程式                              |           |          |                           |        |           |         |      |
|                      | 電子書                                   |           | •        | BBC Sounds                | 2.9.0  | App Store | License | 1000 |
|                      |                                       |           |          |                           |        |           |         |      |
|                      | 智慧型裝置群組                               |           | •        | Canva:設計、相片編<br>輯和影片剪輯    | 4.20.0 | App Store | License | 1000 |
|                      | 靜態裝置群組                                |           |          |                           |        |           |         |      |
| $_{\odot}$           | 摺疊功能表                                 |           | •        | Clips                     | 3.1.2  | App Store | License | 1000 |

圖片以 BBC APP 為範例

| 行動裝置:行動裝置應用程式<br>← BBC Sounds             |                                   |                                   |                    |
|-------------------------------------------|-----------------------------------|-----------------------------------|--------------------|
| 一般 範圍 受管理發佈 應用程式                          | 組態                                |                                   |                    |
| <b>顯示名稱</b> 應用程式的顯示名稱                     |                                   |                                   |                    |
| BBC Sounds                                |                                   |                                   |                    |
| ✓ 己啟用                                     |                                   |                                   |                    |
| 類別 要新增應用程式的類別                             |                                   |                                   |                    |
| None 👻                                    |                                   |                                   |                    |
| 簡易版 應用程式的簡易版                              |                                   |                                   |                    |
| 2.9.0                                     |                                   |                                   |                    |
| 套件組合識別碼 應用程式的套件組合識別碼                      |                                   |                                   |                    |
|                                           |                                   |                                   |                    |
|                                           |                                   |                                   | ●                  |
| 行動裝置:行動裝置應用程式<br>← BBC Sounds             |                                   |                                   |                    |
| 一般 範圍 受管理發佈 應用程式組態                        |                                   | 2.                                |                    |
| Targets                                   | Limitations                       | Exclusion                         | ns                 |
|                                           |                                   |                                   | ]                  |
| 新増排除項目                                    |                                   |                                   | 完成                 |
| Mobile Devices Mobile Device Groups Users | User Groups Buildings Departments | Network Segments LDAP/Local Users | s LDAP User Groups |
| Q, Filter Re 1 - 218 of 218               |                                   |                                   | 3                  |
| 名稱                                        | PicPick 圖片編輯                      | 器 - 2022-08-29 14 20 51           | J.                 |
| CDJH(S)-A-01                              | W PicPic                          | k圖片編輯器 🗙                          | Add                |
|                                           |                                   | Automation Base                   |                    |

## 右下角儲存

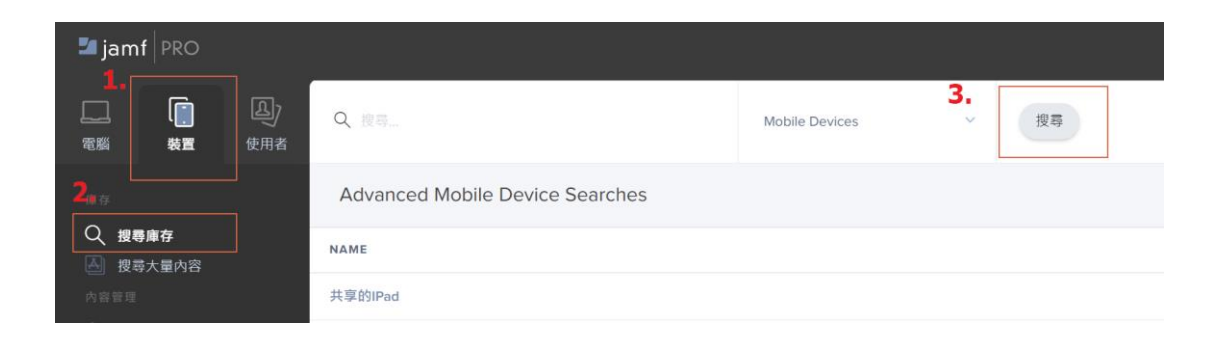

| <sup>行動裝置</sup><br>所有裝置 (218)                 |                                                                                                    |  |
|-----------------------------------------------|----------------------------------------------------------------------------------------------------|--|
| Q Filter Re                                   | 1 - 218 of <b>218</b>                                                                                                    |  |
| 名稱                                            | 找到失敗的平板名稱                                                                                                    |  |
| CDJH(J)-A-01                                  | 範例用 <b>A-01</b> 表示                                                                                                    |  |
| CDJH(J)-A-02                                  | <b>點擊</b>                                                                                                    |  |
| CDJH(J)-A-03                                  |                                                                                                    |  |
| CDJH(J)-A-04                                  |                                                                                                    |  |
| CDJH(J)-A-05                                  |                                                                                                    |  |
| 4                                             |                                                                                                    |  |
| 行動裝置<br>← CDJH(J)-A-01<br>1.<br>庫存 管理 歴史記     | 38                                                                                                    |  |
| 管理命令<br>1 Pending, 1 Failed, 1 ><br>Automated | 管理命令                                                                                                    |  |
| <ul><li>  組態設定 構   107 in scope</li></ul>     | <ul> <li>夏新庫存</li> <li>         · 遺定裝置</li> <li>         · 満除密碼</li> <li>         · 満除密碼</li> <li>         · 満除密碼</li> <li>         · 満於部時期</li> <li>         · 満於部時期</li> <li>         · 満於部時期</li> <li>         · 満於部時期</li> <li>         · 満於部時期</li> <li>         · 満於部時</li> <li>         · 満於部時</li> <li>         · 満於部時</li> <li>         · 満於部時</li> <li>         · 満於部時</li> <li>         · 満於部時</li> <li>         · 満於部時</li> <li>         · 一方前的</li> <li>         · 一方前の</li> <li>         · 一方前の</li> <li>         · 一方の</li> <li>         · 一方の</li> <li>         · 一方の</li> <li>         · 一方の</li> <li>         · 一方の</li> <li>         · 一方の</li> <li>         · 一方の</li> <li>         · 一方の</li> <li>         · 一方の<!--</th--></li></ul> |  |
| ◎ 節用鎖略過<br>Not Configured                     | ● 「月本 当本 東休 内町 同 公 %       ● AX/P 目 经 农 具       ● 単 和 成 勤 农 具       ● ● ● ● ● ● ● ● ● ● ● ● ● ● ● ● ● ● ●                                                                                                    |  |
| 應用程式<br>31 in scope                           | 歐用遺失模之. 译 將使用者登出 章 啟用診斷和使用報告     收置關機                                                                                                    |  |
| 電子書<br>0 in scope                             | ● 設定啟用鎖 更新 MDM 設定檔 100 設定階區 (◎) 建議軟體更新版本                                                                                                    |  |

## 確認該台平板 APP 是否移除

移除後照原方式 進到 Exclusions(排除區)把平板復原 在更新 MDM 設定檔 平板會重新下載 APP